#### **GSM MOBILE PHONE**

User Manual

Model Name: MX-100

Trade name: MAXWEST

FCC ID:ONGMX100

# Thank you for purchasing this mobile. For the best performance, we recommend that you read the manual carefully.

| CALL CENTER   | 3  |
|---------------|----|
| MULTIMEDIA    | 4  |
| CONTACTS      | 7  |
| USER PROFILES | 8  |
| Messages      | 10 |
| Organizer     | 13 |
| Settings      | 16 |
| FUN & GAMES   | 20 |
| Services      | 20 |
|               |    |

### Call center

You can view your recent call situation.

**[Dialed calls]:** Show all dialed calls list, select a view after a dialed calls occurred in the date and time, phone number and times.

[Received calls]: Show all answered the phone list, select a view after a phone that has the date and time of occurrence, telephone number, frequency,

[Missed calls]: Show all missed calls list, select a view after a missed call occurred the date and time, phone number and times.

[Rejected calls] Show all refused to answer the phone list, select a view after a missed call occurred the date and time, phone number and times.

Press the OK softkey to enter the options menu can be more than the number of call records in the following:

- Details: View the current record date, time, type.
- Call: Call the current number.
- Save: You can save the current record to the phone or SIM card
- Write message: send the current record of SMS or MMS
- Add to contacts: the number of the record the name added to the existing record which
- ◆ Add to blacklist: the current record to reject a call which
- Delete: Delete the currently selected record
- Delete all: Delete all call records

[Delete all]: Delete all call records

**[Call times]:** Last time zero starting time for last call statistics, a total of dialed calls, received calls, all calls total, all the time can also be zero.

[GPRS counter]: Display the SIM card GPRS data.

#### Multimedia

**[Camera]** The phone supports photo, so you can capture your favorite scenes anywhere. Photos will be saved in

the phone comes with a file system, photographs as JPG format, you can phone provides photographs sent to a computer via USB connection to view, can also be set Image for the standby

Note: This function can work without driver under Windows XP by directly connecting your mobile to the computer

[DV] Set the parameter of DV and then use the function[Image] View the image which in phone memory or T-card[Audio]

Play audio files, MP3 songs; to play audio files, MP3 songs, press the Up and Down keys to adjust the volume, press the left and right keys to select the present, the next song, press the OK button for the on / off Music [Music list]: Into playlist interface. Can be added to the play list editing and other operations [Add]: Add songs or music playlist bookmark [Set as ringtone]: The song is set to call or alarm tone [Repeat]: Choose one/all repeat [Shuffle]: Choose shuffle to play the music [Settings]:

- Equalizer: Choose a variety of equalizer effects
- BT stereo output: Set the BT output
- BT stereo headset: Set the BT headset

[Open review]: Open the function of review

[Video] Use the function of video player

### [FM radio]

[Auto search and save]: Channel auto search and save

[Channel list]: View channel list

[Save]: Save the channel to the channel list

[Manual search]: Manually enter the channel and find

[Open speaker] Choose whether to open the microphone

[background play] Choose whether to open the Background Play

[Record]: Record the FM

[Timing record]: Set the time to record

[Record file list] The list of FM record file

[Storage] Set the location of storage

[Help]: FM Help

#### [Recorder]

[Start recording]: Start recording

[Record file list]: The memory card inside the recording file list

[Storage]: Set the locate of storage

[File format]: Set the format of record file

#### Contacts

You have 2 phonebooks in this mobile phone: SIM card and the mobile. The mobile can store 300 phone numbers and the SIM card's capacity depends on its type.

I In standby mode, enter a number, press the call key pieces to make a call, press the OK key to save

♦ If 'To SIM 1/2' is selected, users can edit name and number.

 If 'To phone' is selected, the user can edit the name, mobile number, home number, e-mail address, image, ringtone, caller groups Into the phone book list, the list on the left displays a small icon indicates that the record exists SIM card or mobile phone, the right is the record of the name and number information.

Standby mode, press the right soft key to enter into the address book or from the menu

Into the address book, do the following:

[New]: Create a record to phone or SIM

[Delete multiple]: Choose one or more records to delete

[Import/Export]: Copy/Import/Export records to T-Card or phone

#### [Others]

[Memory status]: Query the current SIM card and mobile phone storage capacity

## **User profiles**

[Add]: Add the new profile

[Delete]: Delete the profile

[Settings]: set the selected mode

[Rename]: Rename the profile

[Ring settings]

- SIM call ring: set the SIM card of the ringing tone
- SIM message ring: set the SIM card message tone

[Adjust volume]

- Caller ringtone: set the ringing tone volume
- Message ringtone: ring volume settings information
- Call volume: Set the volume of calls
- Alarm & calendar volume; set the alarm tone
- Power ringtone: the voice of setting switch

[Ring type]

- Call alert: a ring, vibration, quiet, vibration and ringing and ringing after the first five vibration incoming call alert for you to choose
- Message alert: a ring, vibration, mute, ringing and message alert vibration four ways for you to choose
- Alarm & calendar remind: a ring, vibration, mute, ringing and message alert vibration four ways for you to choose

[Other alert rings]

- Key tone: set the key tone of voice
- Battery low alert: Choose open the alert of battery low
- Power ringtone: Set the sound is turned Off
- Dial tone: Activate dial tone

#### Messages

The Messaging function is a network service. Sending and receiving Text can only be used if the service is proposed by your network operator.

You can send ordinary Text messages, enhanced Text messages (Text messages containing pictures, ring tones and animation as attachments, EMS for short). The SMS is sent to the Text messages center in the network firstly, and then to the target user. If the receiver's mobile is power off or cannot receive messages, the network will store the message temporarily and the store duration is determined by the user configuration and the service provider. I

The message will be directly stored in the SIM card if

the capacity is not full. A blinking icon at the head row of the main screen will be displayed if the capacity is full. Messages unread

If the Text message has been sent to the receiver, a beep will sound. (If the tone for Text messages and message report are activated).

#### [Write message]

#### [New SMS]

- Send: Enter the appropriate number of the recipient or from the phonebook add
- Insert template: to the content of the message currently being edited into the common language
- Add contact info: Insert the contact person
- Add phiz: emoticons into the meaning of the representative
- Timing send: Send the message by time
- Save as draft: will save the information to Drafts
- Exit: Exit message

[New MMS]

- Send: send MMS to the receiver
  - Preview: Preview edited MMS content.:
- Add new recipients: Enter the recipient's phone number or e-mail or group
- Add: add video/audio/picture to MMS
- Set slide time(1s—600s): set the slide time of MMS
- Delete: Delete the message
- Save as draft: save as draft
- Text layout: move the text above or down

#### [Inbox]:

- Reply: reply to SMS to each other.
- Delete: Delete short message
- Call: choose a voice call or a call to the sender IP calls
- Mark: single marker or markers in whole or in text messages stored in SIM1/SIM2, mark or unmark after delete records
- Sort: In accordance with time / contact / theme / message type sort

• Add sender to: Add the sender to contact

Delete repeated number: choose to delete the same number of records.

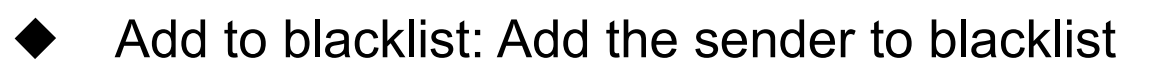

**[Outbox]**: Reading or processing stored in the Outbox of the SIM card message.

[Drafts]: Reading or processing stored in the Drafts of the SIM card message

[Sentbox]: read and process the mail stored in the SIM card has been sent information

[Templates]: Use the function of templates

[Voice mail server]: use the function of voice mail server

[Broadcast message]: Use the function of broadcast message

#### Organizer

**[Alarm]**This machine has three alarm times available for your settings. Access any time, you can set its status to on / off, ring time, repeat mode, ring tones, alarm clock name, etc

## [My files]

[MemoryCard]: SD card needs to support T card

[New folder]: Create a new folder.

[Delete]; delete the specified folder.

[Details] View the folder or file for more information

[Edit] the selected folder or rename the file or copy

[Search] Enter the folder name to find out.

[Sort] By the way you choose to sort the files.

[Mark] Select Mark / Unmark single / all

[More]

- Memory Card capacity: View the memory card capacity

Format MemoryCard: Format memory card

[Calculator] Can be continuously mixed arithmetic, the operation is simple, practical, convenient

#### [Calendar]

Press the left soft key to access the calendar display interface, the first line shows the year, month, and the third line shows the week, the middle section shows the specific date of a month, the last line shows the right and left soft key in the message. Interface in the calendar, press the arrow keys on the date forward one week, press the arrow keys to move one week after the date, press the left arrow key date forward one day, press the right arrow keys to move the day after the date, select the date to a dark display [Add new schedule]: a new agenda [View schedule]: View the schedule one day save [All schedule]: View the schedule all day [Clear tasks today]: Clear the calendar day [Clear all]: Empty all the schedules [Go to date]: Enter the dates you want to find, the cursor will jump to that date quickly [Weekly]: the week / month display calendar. [Exit]: Exit menu audio player [World clock] View the time of countries [Ebook] Use the function of ebook [Bluetooth] [Open Bluetooth]: Choose to activate the Bluetooth

[Bluetooth visibility] ;Bluetooth visibility set

[Paired device]; Search and paired Bluetooth devices

[Device name]; Local Bluetooth name

[Bluetooth file storage]; Storage location

[Help]: Help Documentation

[Torch] Choose to open the torch

**[STK]** Full name of the SIM card application toolkit (SIM Application Toolkit). It can provide you with flexible information functions, such as stock information, traffic information, weather and so on. STK functionality provided by the network operator decision. The business needs the support of SIM cards and network

## Settings

## **Call settings**

### [Dual-SIM]

[Standby mode]: Dual SIM standby or standby only SIM1 or SIM2 only

[Reply by original SIM]: Reply the call/SMS/MMS by

original SIM

[Set SIM name] SIM1 and SIM2 in the card slot to set the display name

[Call divert]: transfer a call, respectively SIM1/SIM2

- Call forwarding unconditional: Set a forwarding number, for forwarding all calls are
- Call forwarding on busy: set the forwarding number, transfer calls when in busy
- Call forwarding on no reply: Set a forwarding number, in case of no response transfer
- Diver if unreachable: to set the forwarding number
  in the phone unable to connect the case of transfer
  - Cancel all diverts: cancel all of the transfer

[Call barring] respectively SIM1/SIM2 call for restrictions [Call waiting] open call waiting, respectively SIM1/SIM2 [Hide ID] respectively SIM1/SIM to hide the machine when the power numbers.

## \* SIM card, operators need to support [Others]

[IP prefix] Set the IP number

[Call time minute remind] Select the open or closed during a voice call has prompted every minutes

[Auto redial] Select whether to open automatically redial function

[Reply SMS after connected] Choose reply SMS after reject calling

[Auto record voice call] Set auto record

## **(Phone settings)**

[Date & time]

- Set time: set the phone to display the time
- Set date: set the phone to display the date
- Time format: Set the display time format
- Date display type:Set the date display format

[Language settings] Select phone display language..

[Shortcut settings] Set the shortcut

[Auto power on/off] Set the time and frequency of Automatic Turning

[Restore factory settings] restore the factory settings

## 【Display】

[Wallpaper settings] Set wallpaper

[Idle display settings] Set the display status in idle

[Contrast] adjust the screen's backlight brightness

[Keypad backlight time] Set the backlight time key

[Auto keypad lock] Set the auto keypad lock

## [Security]

[PIN] Select open or modify the phone's PIN code

[Modify PIN2] PIN2 choose to modify the phone code

[Phone locked]: Set the phone locked

[Modify the cellphone password]: Modify the password of phone

[**Privacy**] set access to enter the password to view functionality. (Including: call log / messages / camera / address book / document management / e-book / calendar schedule / U disk)

[Lock screen by end-key] press the end key to select whether the off-screen function

[Guardlock] Use the function of Guardlock

[Fixed dialing] Set the fixed dialing function

[Blacklist] Set the blacklist

#### 【Connections】

[New connection] Create a new Internet account

[Add from list] from the system built-in Internet account to add a new account

[Search] from the current logged on to Internet search to the card account information, which added to the list after the selected

#### Fun & Games

Provide an interesting game

## Services

Use the function of internet

FCC RF EXPOSURE INFORMATION:

WARNING!! Read this information before using your phone

In August 1986 the Federal Communications Commission (FCC) of the United States with its action in Report and Outer FCC 96-326 adopted an updated safety standard for human exposure to radio frequency (RF) electromagnetic energy emitted by FCC regulated transmitters. Those guidelines are consistent with the safety standard previously set by both U.S. and international standards bodies. The design of this phone complies with the FCC guidelines and these international standards. Use only the supplied or an approved antenna. Unauthorized antennas modifications, or attachments could impair call quality, damage the phone, or result in violation of FCC regulations. Do not use the phone with a damaged antenna. If a damaged antenna comes into contact with the skin, a minor burn may result. Please contact your local dealer for replacement antenna.

#### **BODY-WORN OPERATION:**

This device was tested for typical body-worn operations with the back of the phone kept 0.5cm from the body. To comply with FCC RF exposure requirements, a minimum separation distance of 0.5cm must be maintained between the user's body and the back of the phone, including the antenna, whether extended or retracted. Third-party belt-clips, holsters and similar accessories containing metallic components shall not be used. Body-worn accessories

that cannot maintain 0.5cm separation distance between the user's body and the back of the phone, and have not been tested for typical body-worn operations may not comply with FCC RF exposure limits and should be avoided.

For more information about RF exposure, please visit the FCC website at www.fcc.gov

Your wireless handheld portable telephone is a low power radio transmitter and receiver. When it is ON, it receives and also sends out radio frequency (RF) signals. In August, 1996, the Federal Communications Commissions (FCC) adopted RF exposure guidelines with safety levels for hand-held wireless phones. Those guidelines are consistent with the safety standards previously set by both U.S. and international standards bodies:

<ANSIC95.1>(1992) / <NCRP Report 86>(1986) / <ICIMIRP>(1996)

Those standards were based on comprehensive and periodic evaluations of the relevant scientific literature. For example, over 120 scientists, engineers, and physicians from universities, government health agencies, and industry reviewed the available body of research to develop the ANSI Standard (C95.1). Nevertheless, we recommend that you use a hands-free kit with your phone (such as an earpiece or headset) to avoid potential exposure to RF energy. The design of your phone complies with the FCC guidelines (and those standards).

Use only the supplied or an approved replacement antenna. Unauthorized antennas, modifications, or attachments could damage the phone and may violate FCC regulations.

NORMAL POSITION:

Hold the phone as you would any other telephone with the antenna pointed up and over your shoulder.

TIPS ON EFFICIENT OPERATION:

For your phone to operate most efficiently:

• Extend your antenna fully.

• Do not touch the antenna unnecessarily when the phone is in use. Contact with the antenna affects call

quality and may cause the phone to operate at a higher power level than otherwise needed.

RF Exposure Information:

FCC RF Exposure requirements: The highest SAR value reported under this standard during product certification for use next to the body with the minimum separation distance of 0.5cm is 1.123W/kg; next to the head is 1.270W/kg. This transmitter must not be collocated or operating in conjunction with any other antenna or transmitter.

This device complies with part 15 of the FCC rules. Operation is subject to the following two conditions:

(1) this device may not cause harmful interference, and

(2) this device must accept any interference received, including interference that may cause

undesired operation.

NOTE: The manufacturer is not responsible for any radio or TV interference caused by unauthorized modifications to this equipment. Such modifications could void the user's authority to operate the equipment.

NOTE: This equipment has been tested and found to comply with the limits for a Class B digital device, pursuant to part 15 of the FCC Rules. These limits are designed to provide reasonable protection against harmful interference in a residential installation. This equipment generates uses and can radiate radio frequency energy and, if not installed and used in accordance with the instructions, may cause harmful interference to radio communications. However, there is no guarantee that interference will not occur in a particular installation. If this equipment does cause harmful interference to radio or television reception, which can be determined by turning the equipment off and on, the user is encouraged to try to correct the interference by one or more of the following measures:

- Reorient or relocate the receiving antenna.

- Increase the separation between the equipment and receiver.

-Connect the equipment into an outlet on a circuit different from that to which the receiver is connected.

-Consult the dealer or an experienced radio/TV technician for help

Do not use the device with the environment which below minimum  $-10^{\circ}$ C or over maximum  $50^{\circ}$ C, the device may not work.

Changes or modifications to this unit not expressly approved by the party responsible for Page 27 compliance could void the user's authority to operate the equipment.